## Handleiding online tickets bestellen voor meerdere seizoen(club)kaarthouders

Indien je meer tickets wilt bestellen dan het aankooprecht toelaat, dan kan je in je online account, eigenaars toekennen aan andere tickets.

Hiervoor heb je de volgende gegevens nodig:

- Klantnummer van de seizoen(club)kaarthouder \*
  \* indien het klantnummer met 05 start, laat dan de 0 weg
- Postcode van de seizoen(club)kaarthouder
- Achternaam van de seizoen(club)kaarthouder

Hieronder worden de stappen 1 voor 1 weergegeven:

In dit voorbeeld wil M. Barto, 2 extra kaarten aanvragen, 1 voor L. Nienhuis en 1 voor E. Bakker

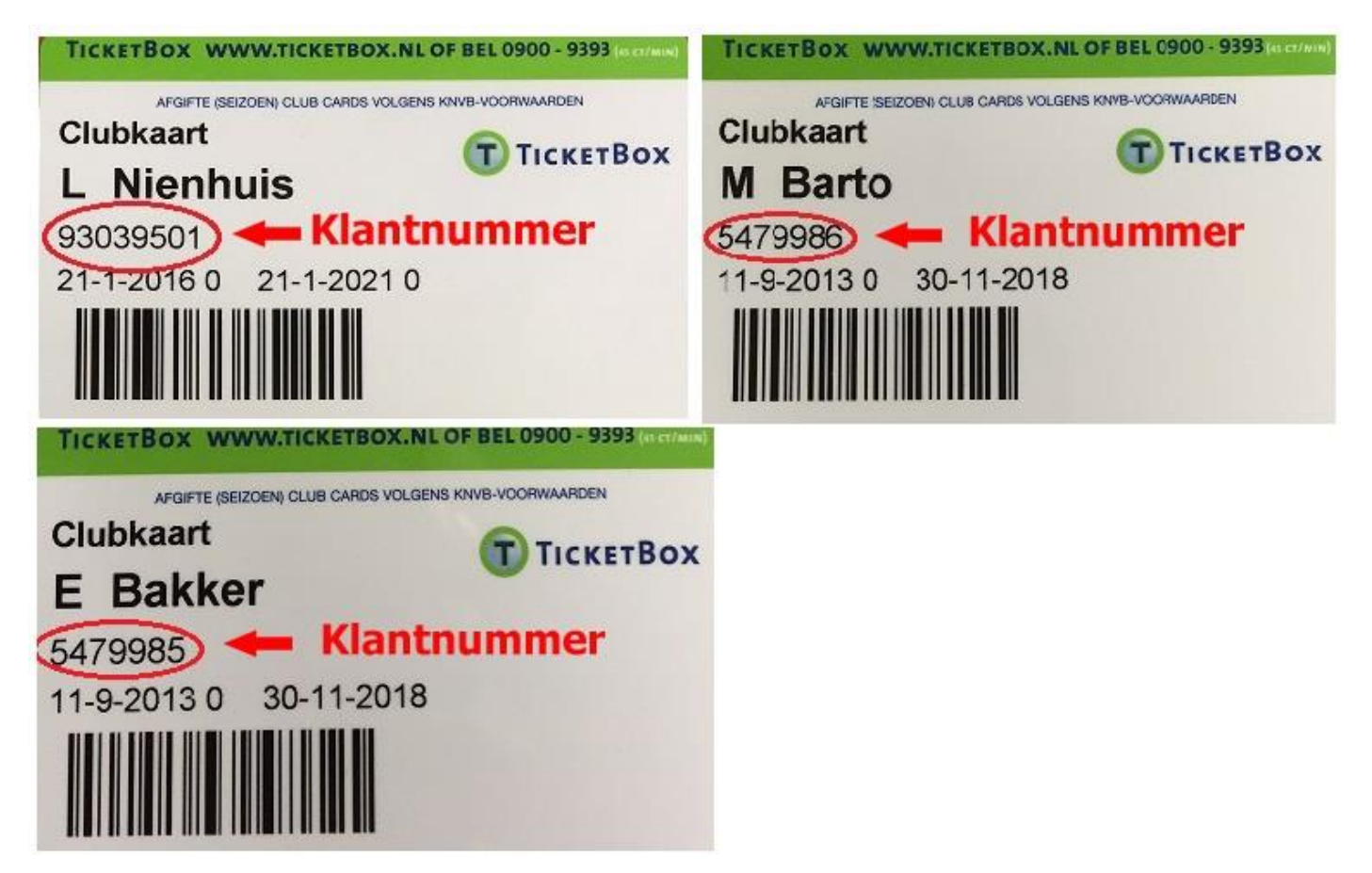

Log in in je online account \*

\* ben je je wachtwoord vergeten, klik dan op wachtwoord opvragen en deze zal per email naar je toe verzonden worden

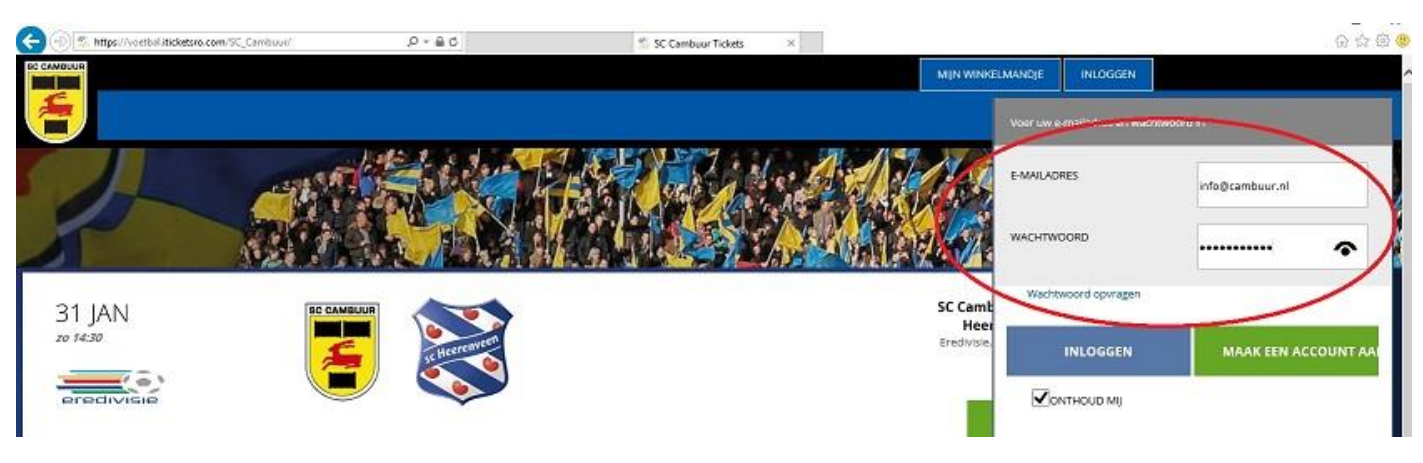

- Nadat je bent ingelogd ga je naar de wedstrijd waarvoor je tickets wilt bestellen en klik op bestel tickets
- Kies in het vak naar keuze de tickets uit en klik op bestel
- Er staan nu 3 tickets in het winkelmandje, klik op ken eigenaars toe

| 3                     |                                                             |                                 |                     | nte-                   | :KETS CLUBKAART SEIZOENKAART        |
|-----------------------|-------------------------------------------------------------|---------------------------------|---------------------|------------------------|-------------------------------------|
| W                     | INKELI                                                      | MANDJE                          |                     |                        |                                     |
| Herorder<br>Der beste | r aet 1. om bestellingsdetad-<br>illing wordt 20 minuten va | setyshaudan.                    |                     |                        |                                     |
| Bework                |                                                             |                                 |                     |                        |                                     |
| MEN TIC               | CKETS                                                       |                                 |                     |                        | · · ·                               |
| SC Cam                | 1500 - FC Utrecht 12-2                                      | -2018 20:00 Cembuur Stedion 🖬 🌬 | ikovstvr Distan v U |                        | SELECTEER STOP IN KEN EIGENAARS TOE |
|                       | Rij                                                         | Stoel                           | Vak                 | Prijstype              | 18                                  |
| *                     | 11                                                          | 9                               | 01                  | Normed 🗸               | 4 23,00                             |
| ×                     | 10                                                          | 9                               | 01                  | Normazi                | C 25.00                             |
| ×                     | 12                                                          | 9                               | 01                  | Normasi 🗸              | C 25.00                             |
|                       |                                                             |                                 |                     |                        | Totsal : 3 Items , € 75,00          |
|                       |                                                             |                                 |                     |                        |                                     |
|                       |                                                             |                                 |                     | ANNULEER BESTELLING GA | DOOR MET WINKELEN GA NAAR BETALEN > |

## Ken nu de eigenaars toe via geef aan andere klant en herhaal dit proces indien nodig voor een 2<sup>e</sup> of 3<sup>e</sup> persoon

|                          |     |       |     | TICKETS CLUBKAART       | SEIZOENKAART |
|--------------------------|-----|-------|-----|-------------------------|--------------|
| Eigenaar                 | Rij | Stoel | Vak | Prijstype               | Prijs        |
| M Barto                  | 10  | 9     | 01  | Normaal                 | € 25,00      |
| Klant nog niet bepaald 🗸 | 11  | 9     | 01  | Normaal                 | € 25,00      |
| Klant nog niet bepaald   | 12  | 9     | 01  | Normaal                 | € 25,00      |
|                          |     |       |     | GEEF AAN EEN ANDERE KLA | ANT OK TERUG |

## VUL A.U.B. IN VOOR WIE U TICKETS KOOPT:

| dantnummer | 93039501       |   |
|------------|----------------|---|
| Postcode   | 8921 rg        |   |
| Achternaam | nienhuis       | × |
|            | PERSOON KIEZEN |   |

Vul het klantnummer en de postcode of achternaam / bedrijfsnaam in van de andere eigenaar

## Als alle tickets zijn toegekend kan je op ok klikken

|            |     |       |     | TICKETS CLUBKAART         | SEIZOENKAART |       |
|------------|-----|-------|-----|---------------------------|--------------|-------|
| Eigenaar   | Rij | Stoel | Vak | Prijstype                 | Prijs        |       |
| M Barto    | 10  | 9     | 01  | Normaal                   | € 25,00      |       |
| L Nienhuis | 11  | 9     | 01  | Normaal                   | € 25,00      |       |
| E Bakker   | 12  | 9     | 01  | Normaal                   | € 25,00      |       |
|            |     |       |     | GEEF AAN EEN ANDERE KLANT | ок           | TERUG |

Hierna kan je indien nodig de prijs aanpassen van normaal (volwassen) naar jeugd/65+ jeugd is overigens t/m 15 jaar

| WI                                 | NKE                                         | ELMANDJE                                       |           |                     |                                      |
|------------------------------------|---------------------------------------------|------------------------------------------------|-----------|---------------------|--------------------------------------|
| Hieronder zi<br><b>Uw bestelli</b> | iet u uw bestellir<br><b>ng wordt 20 mi</b> | ngsdetails.<br>nuten vastgehouden.             |           |                     |                                      |
| Bewerk                             |                                             |                                                |           |                     |                                      |
| MIJN TICKE                         | ETS                                         |                                                |           |                     | ~                                    |
| SC Camb                            | uur - FC Utre                               | cht 12-2-2016 20:00 Cambuur Stadion 🖬 Aanbevek | n Delen 0 | $\frown$            | SELECTEER STOELEN KEN EIGENAARS TOE  |
|                                    | Rij                                         | Stoel                                          | Vak       | Prijstype           | Prijs                                |
| ×                                  | 10                                          | 9                                              | 01        | Normaal 🗸           | € 25.00                              |
| ×                                  | 11                                          | 9                                              | 01        | Normaal             | € 25,00                              |
| ×                                  | 12                                          | 9                                              | 01        | Normaal             | € 25,00                              |
|                                    |                                             |                                                |           |                     | Totaal : 3 Items , € 75,00           |
|                                    |                                             |                                                |           | ANNULEER BESTELLING | GA DOOR MET WINKELEN GA NAAR BETALEN |

Kies hierna voor de leveringswijze opsturen per post of e-ticket en klik vervolgens op volgende.

De optie post is mogelijk tot 5 dagen voorafgaand aan wedstrijddatum

Controleer goed je adresgegevens en je emailadres!

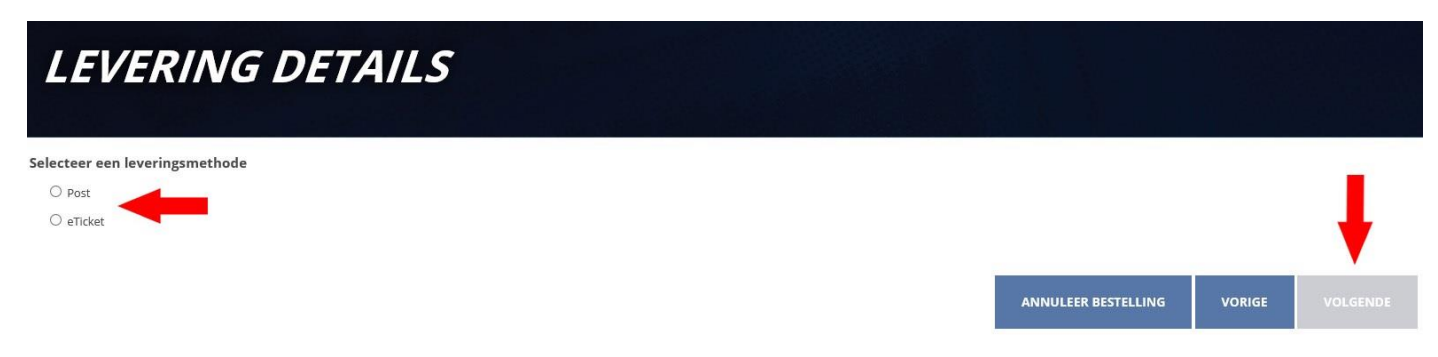

Hierna kom je in het betaalscherm, waarbij je via IDeal kan afrekenen en je de bestelling kan afronden.